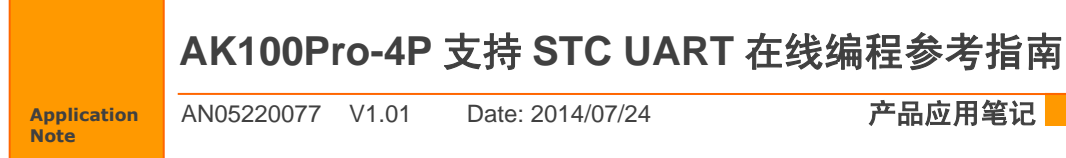

AN05220077 V1.01 Date: 2014/07/24

产品应用笔记

广州致远电子股份有限公司

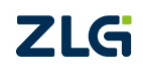

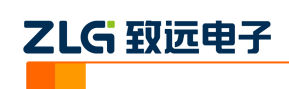

目 录

| 1. | STC | 系列单片机简 <b>介</b>             | 1   |
|----|-----|-----------------------------|-----|
| 2. | AK1 | 0Pro-4P 简介                  |     |
| 3. | 准备  | 条件                          | 4   |
|    | 3.1 | 准备 STC15F2K60S2 芯片          |     |
|    | 3.2 | 安装 KFlashPro 软件             |     |
|    | 3.3 | 连接 STC15F2K60S2 至 AK100Pro- | 4P5 |
| 4. | 基本  | 烧写                          | 7   |
|    | 4.1 | 创建工程                        | 7   |
|    | 4.2 | 参数配置                        | 7   |
|    |     | 4.2.1 硬件选择                  | 7   |
|    |     | 4.2.2 串口设置                  | 8   |
|    |     | 4.2.3 界面配置                  |     |
|    |     | 4.2.4 选项配置                  | 9   |
|    | 4.3 | 烧写配置                        |     |
|    |     | 4.3.1 程序代码烧写                |     |
|    |     | 4.3.2 EEPROM 数据烧写           |     |
|    | 4.4 | 进行烧写                        |     |
|    | 4.5 | STC 多文件烧写                   |     |
| 5. | 高级  | 烧写                          |     |
|    | 5.1 | 量产烧写配置                      |     |
| 6. | 技术  | 支持                          |     |
| 7. | 订购  | 信息                          |     |

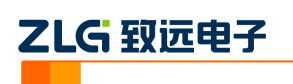

# 1. STC 系列单片机简介

STC (宏晶科技) 是新一代增强型 8 位单片机微型计算机标准的制定者和领导产商, 致力于提供处于业内领导地位的, 高性能 STC 系列 MCU 和 SRAM。部分 STC 芯片特点: 89/90 系列:工作频率 0~40M 相当于 8051 的 0~80M, 即 12 分频/6 分频可选, FLASH 程序存储 4K-64K。11/10 系列:相对于 89 系列,速度更快,可以达到 1T,速度是普通 8051 的 8~12 倍,并具有超强抗干扰能力,增加了掉电唤醒专用定时器。15F 系列:是 STC 目前最新的系列,有 STC 最少引脚 8 引脚的单片机,并采用精度更高、可通过 ISP 调节的内部振荡器。

STC单片机的 Flash 编程接口多支持串口,通过串口进行编程不仅便捷,通用性高,STC 通过串口的 ISP 烧写自成一套协议,芯片出厂后内部已经嵌入了 IAP 的代码。AK100 Pro -4P 同样也支持通过 UART 的 ISP 烧写,操作简便,甚至 AK100Pro-4P 支持多通道烧写,大大提高了烧写的速度。

本文档以对 STC15F2K60S2 操作为例子,通过 AK100 Pro -4P 一步步引领您走进 STC 各系列芯片的 ISP 烧写,其内部结构框图见图 1.1 (来源于芯片数据手册)。

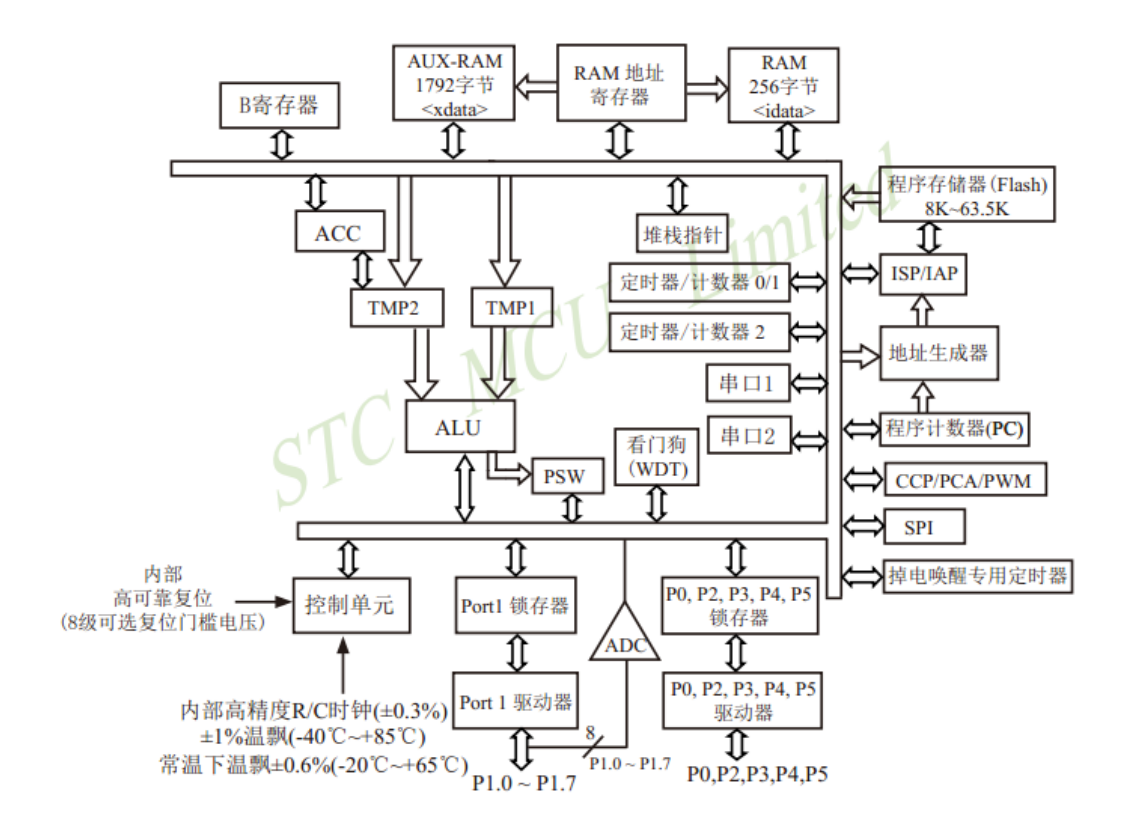

图 1-1 STC15F2K60S2 系列内部结构框图

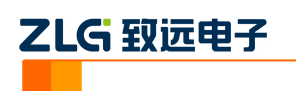

# 2. AK100Pro-4P 简介

AK100Pro-4P 是广州致远电子股份有限公司开发的专业型量产在线编程器,能同时实现 4 个通道同时在线编程,为工厂量产烧写提供完善的解决方案。

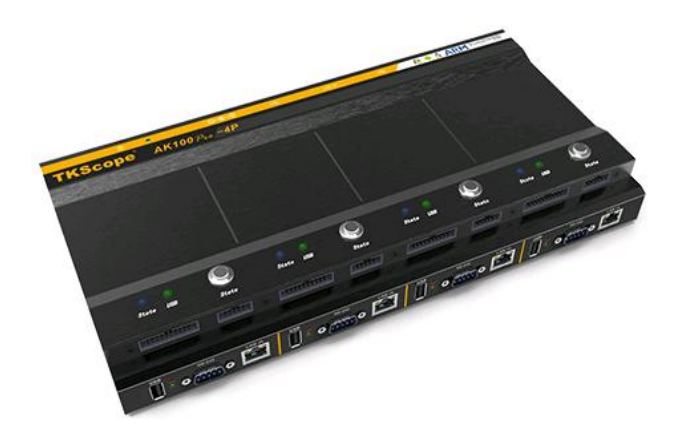

图 2-1 AK100Pro-4P 整体结构

其主要功能特点有:

- 量产型在线编程器,可自动同时编程 4 块目标板;
- 全自动编程操作,即插即编,不需要操作鼠标和按键;
- 可制作加密的量产工程, 限制用户的烧写次数, 避免烧写文件的泄漏;
- 所有编程接口均内置高速隔离,适合高干扰的工业环境;
- 支持加载网络工程,可绝对保证多工位烧录同一份代码;
- 具备文件烧写与校验、数据擦除、数据查空和数据读取等通用功能;
- 支持 ID 号烧写;
- 烧写文件的分段配置,可针对单独的段做单独的配置;
- 序列的操作方式,比如擦除,可以擦出一个扇区序列: 1-3、5-8、K-K+N;
- 源缓冲区查看功能,可查看当前烧写文件列表在整个算法区间中的关系及对应位置;
- 读取缓冲区,可比较校验操作、读取操作与源缓冲区数据的对应关系
- 创新的云烧录组件,远程在线升级用户固件程序。

AK100Pro-4P 提供 4 路烧写接口,能同时烧写 4 颗芯片,对于烧写耗时较长的芯片时,大大提到了烧写效率。其内嵌的高速 USB 及 FPGA 引擎,使得任何一路接口烧写速度都超过 USB 转串口的烧写速度。

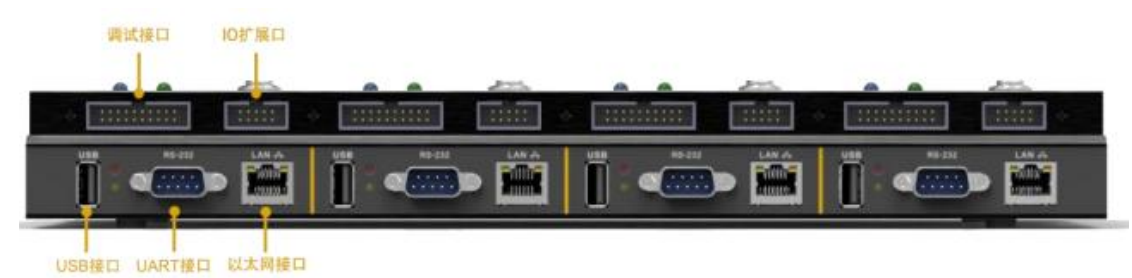

**产品应用笔记** Date: 2014/07/24

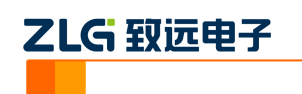

图 2-2 AK100Pro-4P 正面提供 4 路编程接口

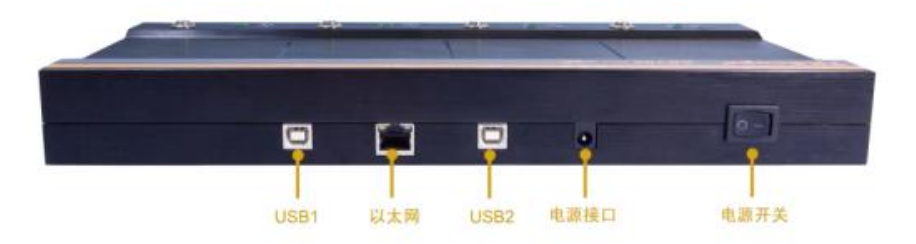

图 2-3 AK100Pro-4P 背面图

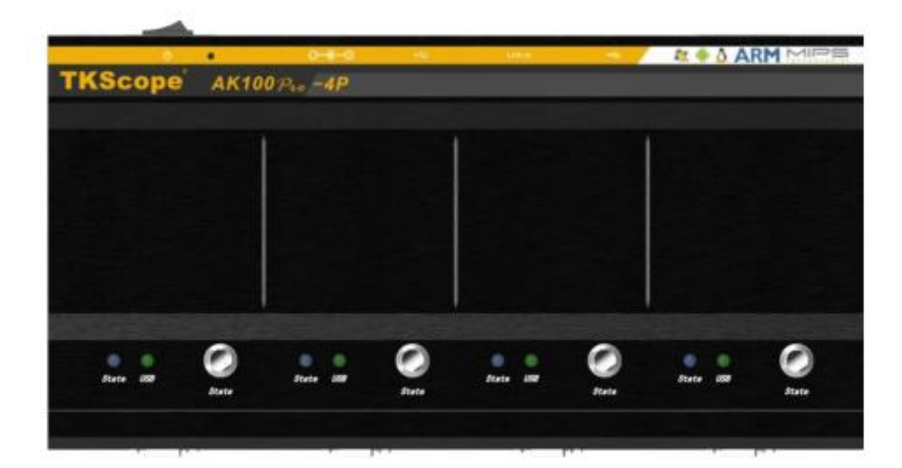

图 2-4 AK100Pro-4P 俯视图

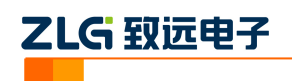

# 3. 准备条件

在阅读下面的内容前,你需要准备 AK100Pro-4P、STC15F2K60S2 芯片(连接板子)、 KFlashPro 软件。

## 3.1 准备 STC15F2K60S2 芯片

该系列的芯片或是开发板网上均有卖,需要预留的引脚为 P3.0 (RxD)、P3.1 (TxD)、P3.2、P3.3 (建议 P3.2/P3.3 引脚接地,因为部分芯片在上一次配置的时候配置了必须要 P3.2/P3.3 接入低电平才能进入 ISP 模式)。

## 3.2 安装 KFlashPro 软件

最新版本的 KFlashPro 软件可从广州致远电子官方网站(<u>www.zlg.cn</u>)下载。安装完成后, 启动软件界面如下。

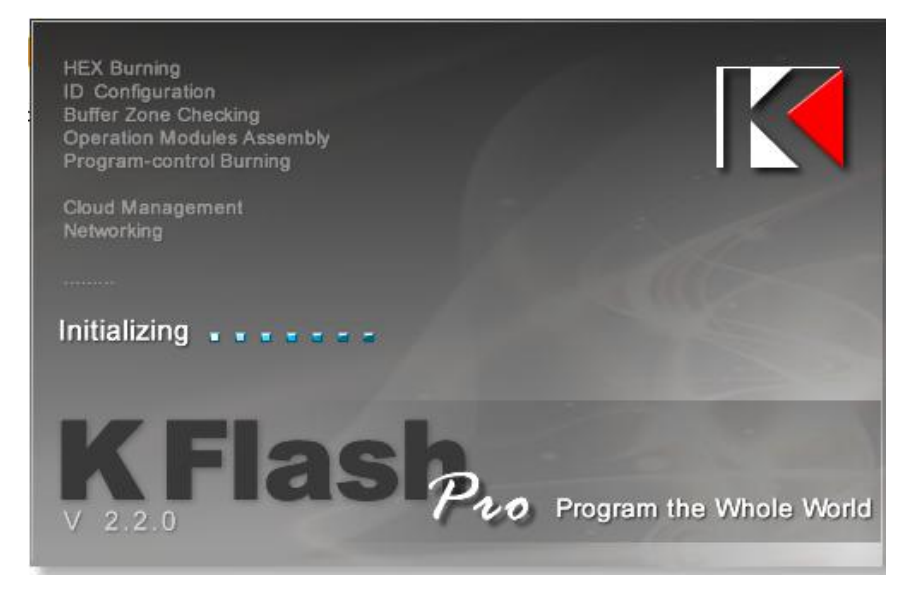

图 3-1 KFlashPro 软件

然后,接上电源,连接 AK100Pro-4P 的 USB 至 PC 机。打开 KFlashPro 安装目录\ TKScope\Driver\AK100Pro-4P Driver。请根据操作系统类型,决定运行哪一个 USB 驱动自动 安装程序(DrvSetup\_x64.exe/DrvSetup\_x86.exe)。

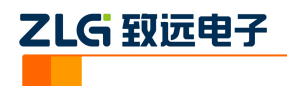

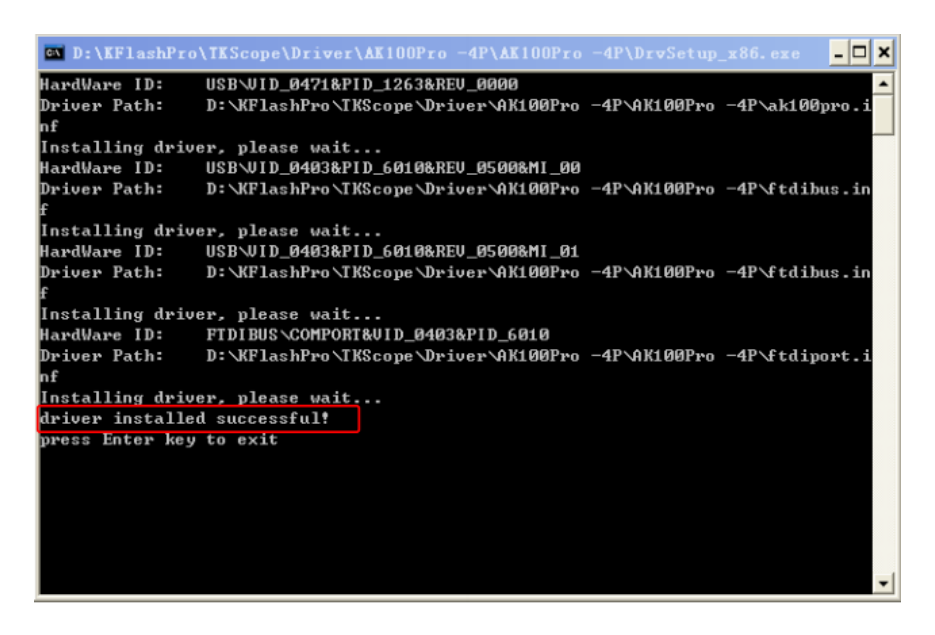

图 3-2 USB 驱动安装

驱动安装完成后,将 STC15F2K60S2 模块或 Demo 板连接至 AK100Pro-4P。

## 3.3 连接 STC15F2K60S2 至 AK100Pro-4P

AK100Pro-4P的接口提供了 20Pin 的调试烧写接口,而对于该调试接口,可以采用串口的标准进行接线。

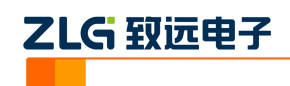

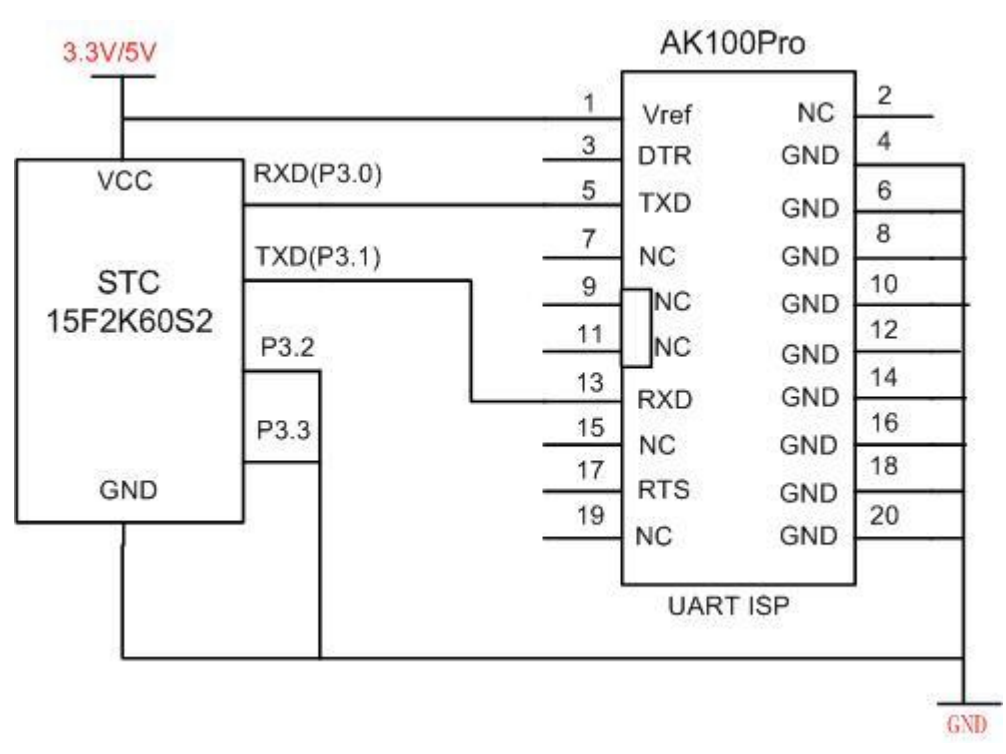

将调试接口分别与 STC15F2K60S2 使用 3 根信号进行连接。各个管脚连接如图 3.4 所示。

图 3-1 STC15F2K60S2 编程接口引脚定义

各引脚定义如表 3.1 所示。

| 表 3.1 STC15F2K60S2 编程接口 |
|-------------------------|
|-------------------------|

| 序号 | 管脚名称              | IO 类型  | 功能描述                           |
|----|-------------------|--------|--------------------------------|
|    |                   |        | 目标板电压检测信号, 连接至 STC15F2K60S2    |
| 1  | Vref              | 输入     | 的工作电源。用于检测设备目标板的工作电压,          |
|    |                   |        | 使得编程器能输出合适的电平                  |
| 5  | TXD               | 输入     | 串口接收信号,连接至 STC15F2K60S2 的 RXD。 |
| 13 | RXD               | 输出     | 串口发送信号,连接至 STC15F2K60S2 的 TXD。 |
|    | P1.0/P3.2(芯<br>片) | ISP 判断 | 若在上次烧写的时候选择了"P1.0/P1.1为0/0则    |
|    |                   |        | 需要接地,冷启动后才能进入ISP代码。STC15系      |
|    |                   |        | 列的判断引脚为 P3.2/P3.3              |
|    | P1.1/P3.3(芯<br>片) |        | 若在上次烧写的时候选择了"P1.0/P1.1为0/0则    |
|    |                   | ISP 判断 | 需要接地,冷启动后才能进入ISP代码。STC15系      |
|    |                   |        | 列的判断引脚为 P3.2/P3.3              |

其中芯片上的 P3.2 引脚和 P3.3 引脚在特殊的情况下,需要接地才能进入 ISP 的模式, 主要原因在 ISP 烧写时,有个可选项"下次冷启动的时,P3.2/P3.3 为 0/0 才能下载模式", 若是这个选项在上次烧写的时候,是勾选上的,那么这次的烧写就必须需要 P3.2/P3.3 两 个引脚接地才能正常烧写。

6

Rev 1.01

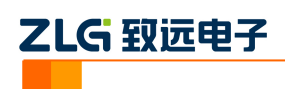

## 4. 基本烧写

## 4.1 创建工程

打开 KFlashPro 软件,如下图所示。点击【新建】按钮,创建新的工程。用户可根据 需要可以创建加密工程,确保工程的安全性。

| 新建工程     |         | ×  |
|----------|---------|----|
| 工程名:     | hello   |    |
| 工程路径:    | E:\demo |    |
| 工程类型:    | JTAG 💌  |    |
| 🔲 创建加密工制 | Ŧ       |    |
| 工程密码:    |         |    |
| 再输入一次:   | 确定      | 取消 |

图 4-1 创建工程

## 4.2 参数配置

点击【确定】按钮后,这时弹出设置对话框,用于配置待烧写芯片的信息。

| H S AKIOPIO   MC2130   MI |                                                                                                    |    |
|---------------------------|----------------------------------------------------------------------------------------------------|----|
| 硬件选择                      | 芯片选择和仿真器硬件选择(Device & Hardware Type)<br>TKScope仿真功能强大,能仿真众多型号的MCU,且型号不断增加.                           | -  |
| 串口设置                      | 因此,用户在使用前必须正确选择芯片型号和仿真器硬件类型.<br>TKScope仿真器硬件结构采用:仿真器+POD适配器+芯片的结构,<br>用口可以相求自己的位置型硬件推迟和相要位信め芯片的UN选择。 |    |
| 程序烧写                      | (1)仿真器类型的选择<br>在IEmulator TypeI的下拉栏中选择你当前的仿真器型号.                                                     | =  |
| 硬件自检                      | 仿真器的型号在外壳的显眼位置都有标注.<br>(2)适配器POD类型的选择                                                                |    |
|                           | 在IPOD Type」的下拉住中选择你当前连接仿具器主机的POD型号。<br>每种POD的型号都会在POD的实体上明显的标注,用户可以查看。<br>(3) 价直芯片的选择                |    |
|                           | (2)所是10月20日<br>芯片的型号选择可以通过左面的树状结构进行选择,芯片按照厂家<br>进行排序,用户可以现找到芯片的厂家,然后点开该厂家的目录夹,                       |    |
|                           | 找到符合要求的芯片型号, 双击该芯片即选中该芯片为仿真芯片.<br>如果双击选择后, 在[Device & information]中并没有显示出正确                          | -  |
|                           | 加载 保存 缺省 确认 取消                                                                                       | 搜索 |

图 4-2 配置界面

## 4.2.1 硬件选择

点击硬件选择,选择正确芯片型号和在线编程器型号。可以使用右上角的器件过滤窗口, 输入芯片型号,系统会自动找到芯片,选择 STC15F2K60S2 下的 AK100Pro-UART 即可。

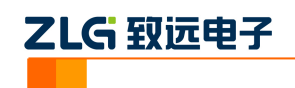

| 设备选择                                                                                                    | 器件过滤                                                                                                    |        |
|----------------------------------------------------------------------------------------------------|----------------------------------------------------------------------------------------------------|--------|
| AK100pro 💌                                                                                                    | STC15F2K6052 / STC                                                                                                    |        |
| 器件选择                                                                                                    | 可以输入需要排                                                                                                    | 索的芯片类型 |
| <ul> <li>● ■ STC15F2K1652</li> <li>● ■ STC15F2K252</li> <li>● ■ STC15F2K452</li> <li>● ■ STC15F2K452</li> <li>● ■ STC15F2K452</li> <li>● ■ STC15F2K452</li> <li>● ■ STC15F2K652</li> <li>■ STC15F2K652</li> <li>■ ■ STC15F2K652</li> <li>■ IRC15F2K632</li> <li>● ■ IRC15F2K6352</li> <li>● ■ IRC15F2K635</li> <li>● ■ STC15F2K455</li> </ul> | 1. 目标芯片: STC15F2K6052 / STC<br>STC15F2K0852 STC15F2K1652 STC15F2K1452<br>STC15F2K3522 STC15F2K4052 STC15F2K1452<br>STC15F2K652 STC15F2K1652 IAP15F2K6152<br>IRC15F2K6352 IAP15F2K615 STC15F2K1455<br>STC15L2K0852 STC15L2K1652 STC15L2K452<br>STC15L2K3522 STC15L2K1652 STC15L2K452<br>STC15L2K3532 IAP15L2K615 STC15L2K6152<br>IRC15L2K3532 IAP15L2K615 STC15L2K453<br># 始强型0051内核微控制器;<br>* 8051指令兼容; | H      |

图 4-3 硬件选择

之后,驱动将为用户提供默认的配置参数,在大多数情况下,用户无需要修改。

#### 4.2.2 串口设置

串口设置主要配置用于配置烧写时所用的波特率,STC 各系列芯片的串口支持最高 115200bps,15 以前的系列(如 12 系列,89/90 系列等)部分芯片不支持过高的波特率,需要 选择合适的波特率。串口号未使用,不必设置。

| 串口设置         | <b>×</b> |
|--------------|----------|
| 串口号 1 ▼      | 确定       |
| 波特率 115200 ▼ | 取消       |

图 4-4 串口设置

#### 4.2.3 界面配置

在配置界面上有众多的按键,可以支持不同产商芯片的基本功能,但是 STC 各系列的 芯片支持一个功能"烧写",可以进入左侧的"高级配置"-->"工程配置"把其他的功能按 键给隐藏了。

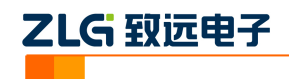

| 🎼 KFlashPro — E:\demo\hello\hello.fpm      |                |                                                                               |
|--------------------------------------------|----------------|-------------------------------------------------------------------------------|
| 文件(日 视图(V) 工具 插件 设置                        | 解助( <u>H</u> ) | STC只需要使用烧写功能                                                                  |
| ** 2010 100 100 100 100 100 100 100 100 10 | ①              |                                                                               |
| 基本配置 *                                     | 选择烧写算法: 89     | 9C(LE)xx 32KB Flash+29KB 🔻 选择烧写文件: 🛄                                          |
| ⅔ 烧写配置                                     | 烧写文件列表         |                                                                               |
| 2 校验配置                                     | 是否烧写该文件 文      | 2件类型 文件路径                                                                     |
|                                            | 0 Int          | tel Hex File E:\recv\GPIO.hex                                                 |
| ◎ 務除配置                                     | 1 Int          | tel Hex File C:\Documents and Settings\xuzhihui\桌面\123165.hex                 |
| 查空配置                                       | 2 Int          | tel Hex File C:\Documents and Settings\xuzhihui\星国\SIC文档\test-hex\test_p0_p1_ |
| 」<br>大 读取配置                                |                |                                                                               |
| 组合配置                                       |                |                                                                               |
| 设备配置 关                                     |                |                                                                               |
| 高級配置                                       | 当前文件段落配置:      |                                                                               |
|                                            | 索引 段起始地址       | b 段长度 地址配置(双击配置串修改)                                                           |
| 🔝 量产配置 由此进入                                | 可以把不需要的功能按键给   | 合屏蔽了                                                                          |
| ₽ ID号配置                                    |                |                                                                               |
| ■ 终端配置                                     |                |                                                                               |

#### 图 4-5 KFlashPro 界面

| 文件(E)              | 视图(V)           | 工具 打                                                                      | 插件 设置 | 帮助(日)                                                                                                    |  |  |
|--------------------|-----------------|---------------------------------------------------------------------------|-------|----------------------------------------------------------------------------------------------------|--|--|
| <sup>米</sup><br>新建 | <b>〇〇</b><br>打开 | (1)<br>[1]<br>[1]<br>[1]<br>[1]<br>[1]<br>[1]<br>[1]<br>[1]<br>[1]<br>[1] | L程保祥  | ①         ●         ●         ●         ●         ●         ●         ●         ●         ●         ●         ●         ●         ●         ●         ●         ●         ●         ●         ●         ●         ●         ●         ●         ●         ●         ●         ●         ●         ●         ●         ●         ●         ●         ●         ●         ●         ●         ●         ●         ●         ●         ●         ●         ●         ●         ●         ●         ●         ●         ●         ●         ●         ●         ●         ●         ●         ●         ●         ●         ●         ●         ●         ●         ●         ●         ●         ●         ●         ●         ●         ●         ●         ●         ●         ●         ●         ●         ●         ●         ●         ●         ●         ●         ●         ●         ●         ●         ●         ●         ●         ●         ●         ●         ●         ●         ●         ●         ●         ●         ●         ●         ●         ●         ●         ●         ● |  |  |
| 基本配置 *             |                 |                                                                           | \$    |                                                                                                    |  |  |
| <b>秋</b> 烧耳        | 副置              |                                                                           |       | 工程标题栏定制标题: KFlashPro                                                                                                    |  |  |
| 副校園                |                 |                                                                           |       | 工程创建者: user                                                                                                    |  |  |
| 🗟 擦腳               | 余配置             |                                                                           |       | 同 启用加密工程 密码设置 生成授权文件                                                                                                    |  |  |
| <u>ē</u> ±         | 空配置             |                                                                           |       |                                                                                                    |  |  |
| <u></u> , 读明       | 如配置             |                                                                           |       |                                                                                                    |  |  |
| 组合配置               | E               |                                                                           | *     | 15 (J-1457)50                                                                                                    |  |  |
| 设备配置               | ł               |                                                                           | *     | ∰TF1=100頁<br>所有项: 可用项:                                                                                                    |  |  |
| 高级配置               | 1               |                                                                           | *     |                                                                                                    |  |  |
| I I                | 呈配置             |                                                                           |       | 校验                                                                                                    |  |  |
| 量量                 | ≃配置             |                                                                           |       |                                                                                                    |  |  |
|                    | 引配置             |                                                                           |       | <ul> <li>当, 读取</li> <li>ジ 烧写枝验</li> </ul>                                                                                                    |  |  |
| <b>国</b> 终端        | ≠配署             |                                                                           |       | ⑦ 擦除查空 × <                                                                                                    |  |  |

#### 图 4-6 屏蔽不用的功能

#### 4.2.4 选项配置

在烧写之前,要先对选项进行配置,通过选项的配置,可以把芯片预设定为自己所期望的功能。这些功能可以通过左侧的"设备配置"→"程序烧写",然后选择对应的算法,点击"选项",就可以看到芯片支持的配置了。

| ZL | G | 钗 | jπ | 电 | 子 |
|----|---|---|----|---|---|
|    |   |   |    |   |   |

| gram Option          |                      |                                             |
|----------------------|----------------------|---------------------------------------------|
| ardware option       |                      |                                             |
| IRC FRQ              |                      |                                             |
| FRQ Number           | 11.0592MHz           |                                             |
| After System Reset - |                      |                                             |
| SYS Clock            | 🔘 External crystal   | Internal R/C (IRC)                          |
| Reset Delay          | 🔘 Normal delay       | Normal+Ext delay                            |
| TxD/P3.7, RxD/P3.6   | 🔘 As independent I/O | 🖲 P3.7 Output P3.6 state, change VART1 pins |
| P3. 7                | Idirectional I/O     | Strong Push-pull output                     |
| Reset Pin Function   | 🔘 Reset              | Normal I/O                                  |
| P2.0                 | 🔘 Output low         | 💿 Output high                               |
| When Low Voltage     |                      |                                             |
| EEPROM Operation     | C Allow              | Not allow                                   |
| Low Voltage Trigger  | Reset                | 🔘 Only an interrupt                         |
| Low Voltage Value    | 3.82V                |                                             |
| Next ISP Condition a | and Control          |                                             |
| P3.2/P3.3 to ISP     | 🔘 Must be O/O        | ◙ No concern I/O state                      |
| RS485 when ISP       | 🔘 Control RS485      | ◎ No control RS485                          |
| 缺省                   |                      | 确定 取消                                       |
|                      |                      |                                             |
|                      |                      |                                             |

图 4-7 选项配置界面

## 4.3 烧写配置

AK100Pro-4P 与芯片参数设置完毕之后,需要对烧写文件进行设置。点击下图所示左 边导向栏,进入基本配置下的烧写配置。点击【选择烧写文件】旁的按钮,将烧写文件加载 进来。

| 基本配置                              | <ul> <li>法择烧写算法:</li> <li>烧写文件列表</li> </ul> |             | LPC12xx 128KB Flash 🔹 选择烧写文件: |                          |  |
|-----------------------------------|---------------------------------------------|-------------|-------------------------------|--------------------------|--|
| <ul> <li>校验配置</li> <li></li></ul> |                                             | 是否烧写该文件 ▼ 0 | 文件类型<br>Intel Hex File        | 文件路径<br>E:\recv\GPIO.hex |  |
| 组合配置                              | *                                           |             |                               |                          |  |
| 设备配置                              | ¥                                           |             |                               |                          |  |
| 高级配置                              | *                                           | 当前文件段潛配置    | tu -                          |                          |  |

#### 图 4-8 添加烧写文件

若用户有需要,还可以对烧写文件进行地址配置和对缓冲区数据修改。

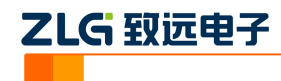

图 4-9 配置段缓冲区

因为 STC 烧写时,要是有需要烧写的 EEPROM,则必须同时跟程序代码同时烧写,否则,会把 FLASH 给清空也就是把之前烧写的程序代码给清空掉,或是先烧写 EEPROM 的数据代码,然后再往 FLASH 烧写程序代码。

#### 4.3.1 程序代码烧写

烧写程序代码时,需要注意的是,程序代码必须在 FLASH 的 0 地址开始,详细的操作 见图 4-10。

| 2       Intel Hex File       C:\Documents and Settings\xuzhihui\桌面\STC文档\test-hex\test_p0_p1_p2_p3.hex         ##址配置窗       ##         当前文件段落配置:          成記始地址:       0x0000000         段記始地址:       0x0000000         服認始地址:       0x0000000         度時       0x560         建築其:       15F(L)2KxxS2 60KB Flash+▼         2.       在段落配置可以看到基本信息         配置描述:       Algorithm0:[15F(L)2KxxS2 60KB Flash+1KB EEPROM(ADDR:0xF000)][(0]         2.       程度件因此看得意 | 是否烧写该文件<br>▼ 0<br>□ 1            | 文件类型<br>Intel Hex File<br>Intel Hex File | 文件路径<br>E:\recv\GPIO.hex<br>C:\Documents and Setti | 1、选择待烧写的程序<br>ings\xuzhihui\桌面\123165.hex          | 代码,在左侧勾边                      | <u>先上</u>                           |        |
|----------------------------------------------------------------------------------------------------|----------------------------------|------------------------------------------|----------------------------------------------------|----------------------------------------------------|-------------------------------|-------------------------------------|--------|
|                                                                                                    | 2                                | Intel Hex File                           | C:\Documents and Setti                             | ings\xuzhihui\桌面\STC文档\te                          | st-hex\test_p0_p1_p2          | _p3.hex                             | 删除     |
|                                                                                                    |                                  |                                          | 地址配置窗                                              |                                                    |                               |                                     | 上移     |
| 2、在段落配置可以看到基本信息 <sup>配置描述</sup> : Algorithm0:[15F(L)2KxxS2 60KB Flash+1KB EEPROM(ADDR:0xF000)][(0]<br>双击该信息条弹出地站配置资                                                                                                    | 当前文件段落配置<br>案引 段起始<br>マ 0 0x0000 | t:<br>地址 段长5<br>10000 1376               | 段起始地址:<br>在<br>达择算法:                               | : 0x0000000<br>0x0000000<br>15F(L)2KxxS2 60KB Flas | 段初始长度:<br>抽取长度:<br>1+ ▼ 烧写地址: | 0x560<br>0x560                      | 配置选中   |
|                                                                                                    | 2、在段<br>双击该(                     | 落配置可以看<br>言息条弹出地:                        | 行到基本信息 <sup>配置描述:</sup><br>址配置窗                    | Algorithm0:[15F(L)2KxxS                            | 2 60KB Flash+1KB E<br>取消      | EPROM(ADDR:0xF000)]](0<br>3、程序代码必须确 | 服改地址为0 |

#### 图 4-10 程序代码烧写配置

#### 4.3.2 EEPROM 数据烧写

EEPROM 的数据烧写比较特殊,若是单独烧写的话,会把程序代码空间给清空,除非 是先烧写 EEPROM 代码,然后再烧写程序代码,不过,这是要确保"程序烧写"→"选项" 里面必须勾选上"下次 ISP 操作时不擦除 EEPROM",否则下次烧写操作时,又会把 EEPROM

| 产品应用笔记           | ©20 |
|------------------|-----|
| Date: 2014/07/24 |     |

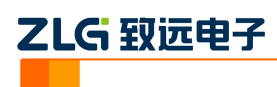

数据给清空。

这个举例如何同时烧写程序代码和 EEPROM 数据。准备一个程序文件,一个是 EEPROM 数据文件,两个都勾选上,如图 4-11 中,烧写文件列表中,"0"号文件为程序代码,"1"号文件为 EEPROM 数据,则"0"号文件的配置跟 4.3.1 中的流程是一样的。"1"号文件为 EEPROM 数据,其配置流程类似,唯一不同的是烧写地址有所不同,其设置参考图 4-11。

| 选择烧写算法:                          | 15F(L)2KxxS2 6           | 50KB Flash+1! ▼ 选择烧写文件:                                                                                           |        |  |  |
|----------------------------------|--------------------------|----------------------------------------------------------------------------------------------------|--------|--|--|
| 烧写文件列表                           |                          |                                                                                                    |        |  |  |
| 是否烧写该文件                          | 文件类型                     | 文件路径                                                                                                    |        |  |  |
| ✓ 0                              | Intel Hex File           | E:\recv\GPIO.hex                                                                                                  |        |  |  |
| ✓ 1                              | Intel Hex File           | I Hex File C:\Documents and cettings\xuzhihui\真的STC文档\test-hex\test_p0_p1_p2_p3.hex                               |        |  |  |
|                                  |                          |                                                                                                    |        |  |  |
|                                  |                          |                                                                                                    | 加除     |  |  |
|                                  |                          |                                                                                                    | 上移     |  |  |
|                                  |                          | 地址配置窗                                                                                                    | 下移     |  |  |
| 当前文件段落配置<br>家引 段起始<br>☑ 0 0x0000 | t:<br>地址 段长周<br>10000 90 | 段起始地址: 0x0000000 段初始长度: 0x5A     描取地址: 0x0000000 抽取长度: 0x5A     透理算法: 15E(1)2Kyx52 60KB Elash+ 文 修写批址: 0x0000E000 | 配置选中项  |  |  |
| 2、双击段乘<br>配置窗口                   | 落配置信息,引                  | 单出地址<br>配置描述: Algorithm0:[15F(L)2KxxS2 60KB Flash+1KB EEPROM(反DR:0xF000)])(0)                                     |        |  |  |
|                                  |                          |                                                                                                    | 〕<br>烧 |  |  |

图 4-11 EEPROM 烧写配置

## 4.4 进行烧写

所有配置完成后,即可点击操作栏上的【烧写】按钮启动烧写。STC 各系列的芯片在 按下"烧写"后,需要再对芯片进行冷启动后进入 boot 检测通讯判断时候进入 ISP,所以在 按下"烧写"之后,需要对芯片重新上电才会进入到 ISP,如图 4-12。

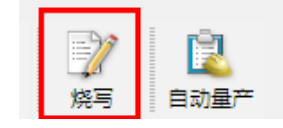

#### 图 4-12 启动烧写

点击烧写后,会弹出一个等待上电的进度条,该进度条有走两遍,分别以不同的握手波 特率(第一次握手采用较高的波特率,该波特率并不影响烧写时的波特率)走一遍,在此期 间要对芯片进行重新上电才能成功进入烧写,如图 4-13

| Flash 编程 算法 0 |      |    | × |
|---------------|------|----|---|
| Flash 编程 算法 0 | 等待上电 |    |   |
|               |      |    |   |
|               |      |    |   |
|               |      | 取消 |   |

图 4-13 需要给芯片重新上电

| 产品应用笔记           |  |
|------------------|--|
| Date: 2014/07/24 |  |

因 STC 芯片的特殊性,对芯片初始化完成之后,会进入芯片的烧写如图 4-14 所示。

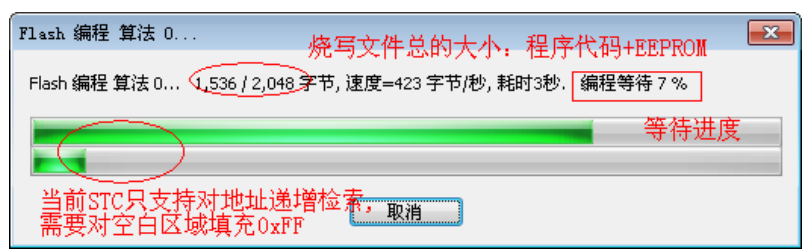

图 4-14 Flash 编程信息提示

烧写成功之后,会显示一个绿色的勾,如图 4-15 所示

| 选择烧写算法:<br>烧写文件列表  | 15F(L)2KxxS2   | 50KB Flash+11 💌 选择椭萼文件: 📖                                                 |                |
|--------------------|----------------|---------------------------------------------------------------------------|----------------|
| 是否烧写该文件            | 文件类型           | 文件路径                                                                      |                |
| ✓ 0                | Intel Hex File | E:\recv\GPIO.hex                                                          |                |
| ✓ 1                | Intel Hex File | C:\Documents and Settings\xuzhihui\桌面\STC文档\test-hex\test_p0_p1_p2_p3.hex |                |
|                    |                |                                                                           | 删除             |
|                    |                |                                                                           | 上移             |
|                    |                |                                                                           | 下移             |
| 当前文件段落配置<br>案引 段起始 | ł:<br>地址 殷长。   | 2 地址配置(双由配置串修改)                                                           | 配置选中项<br>查看段内容 |
|                    |                |                                                                           |                |
|                    |                |                                                                           |                |
|                    |                | · · · · · · · · · · · · · · · · · · ·                                     |                |
|                    |                | ,                                                                         |                |
|                    |                | ·                                                                         |                |

图 4-15 烧写成功

#### 4.5 STC 多文件烧写

ZLG 致远电子

对于需要把代码定位到固定区域的文件,比如说,有两个 EEPROM 的文件需要烧写, 或是对于 IAP 类型芯片(Flash 可以当 EEPROM 使用)的烧写,只要把文件配置好指定的 位置,指定哪里,烧到哪里。以 IAP15F2K61S2 为例子,在原有的配置下,把一个 8k 的文 件添加到 0x8000 的位置,其配置如图 4-16 所示。

| 呈省院与该又件                    | : 文件类   | 型        | 文件路     | 径                 |                                                                    |                      |                        |  |  |
|----------------------------|---------|----------|---------|-------------------|--------------------------------------------------------------------|----------------------|------------------------|--|--|
| 0                          | Intel H | lex File | E:\recv | \GPIO.hex         |                                                                    |                      |                        |  |  |
| 1 Intel Hex File C:\Docu   |         |          |         | uments and Settin | ments and Settings\xuzhihui\桌面\STC文档\test-hex\test_p0_p1_p2_p3.hex |                      |                        |  |  |
| ✓ 2 Binary,Dat File C:\Dor |         |          | C:\Doc  | uments and Settin | gs\xuzhihui\桌面\STC文档\                                              | test-hex\PENDB-8k.b  | in                     |  |  |
|                            |         |          |         |                   |                                                                    |                      |                        |  |  |
|                            |         |          |         | 地址配置窗             |                                                                    |                      | -×                     |  |  |
|                            |         |          |         |                   |                                                                    |                      |                        |  |  |
|                            |         |          |         | 段起始地址:            | 0x0000000                                                          | 段初始长度:               | 0x2000                 |  |  |
|                            |         |          |         | 抽取地址:             | 0x0000000                                                          | 抽取长度:                | 0x2000                 |  |  |
| 前文件段落配                     | 置:      |          |         |                   |                                                                    |                      |                        |  |  |
| 索引 段起対                     | 台地址     | 段长度      |         | 选择算法:             | 15F(L)2KxxS2 61KB Flas                                             | ;h ▼ 烧写地址:           | 0x00008000             |  |  |
| 🗸 0 0x000                  | 00000   | 8192     |         |                   |                                                                    |                      |                        |  |  |
|                            |         |          |         | 配置描述:             | Algorithm0:[15F(L)2Kxx                                             | S2 61KB Flash1(0x000 | 00000:8192)[0:8192]=>0 |  |  |

图 4-16 多文件烧写配置

| 产品应用笔记           | ©2013 Guangzhou ZH | IYUAN Electronics Stock Co., Ltd. |
|------------------|--------------------|-----------------------------------|
| Date: 2014/07/24 | 13                 | Rev 1.01                          |

在烧写的过程中,其进度条的显示方式还是一样的,如图 4-17 和 4-18 所示。

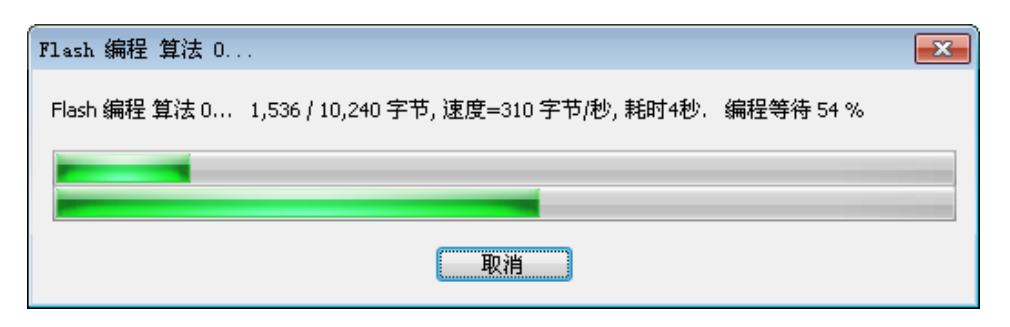

#### 图 4-17 多文件烧写 1

| Flash 编程 算法 | ŧ 0                                                | × |
|-------------|----------------------------------------------------|---|
| Flash 编程 算法 | 0 9,728 / 10,240 字节, 速度=893 字节/秒, 耗时10秒. 编程等待 58 % |   |
|             |                                                    |   |
|             | 取消                                                 |   |

#### 图 4-18 多文件烧写 2

注意:进度条中提示速度并非准确值,因为把编程等待的时间一并算进去了,具体时间 以实际操作为标准。

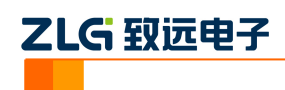

# 5. 高级烧写

KFlashPro 提供数种高级烧写功能,可灵活满足您的可种烧写需要。这些功能列表如下。

## 多 Flash 编程:可添加多个 Flash 烧写算法

| 程序烧写                               |                                              |                          |                                                     | <b>—</b> × |
|------------------------------------|----------------------------------------------|--------------------------|-----------------------------------------------------|------------|
| 编程选项<br>● 整片擦除<br>● 扇区擦除<br>● 不予擦除 | ]编程Flash<br>] 验证Flash<br>] 代码相同跳过<br>] 退出后运行 | 裝載)<br>起<br>模            | ¥法RAM<br>拾 ○×10000000 尺寸<br>式 用户板上的仿真端口             | 0x000008E0 |
| 编程算法                               |                                              |                          |                                                     |            |
| 编程描述                               | 器件类型                                         | 器件尺寸                     | 地址范围                                                | 器件ID       |
| LPC18/43 512K(Bank A)+512K(        | 片上器件                                         | 0x00100000               | 0x1A000000 - 0x1B080000                             |            |
| HFDMgr MX29GL128EL 1*16MB          | SPI器件<br>NOR16器件                             | 0x08000000<br>0x01000000 | 0x1C000000 - 0x1C000000<br>0x1C000000 - 0x1D000000* | 0x00C2227E |
| 器件 格式 总线                           | 选项 ] 配置                                      | □编程配置                    | 起始 0x1C000000                                       | 尺寸         |
| <b>添加硬件算法 ▼</b> 删除算法               | ±                                            |                          | 确认                                                  | 取消         |

- 一键烧写多个烧写片内/片外 Flash
- 开放编程算法接口,允许自定义烧写算法

## 灵活的 ID 号烧写功能

| 同启用ID号烧写功能(在烧写时在ID区域填充对应的ID号) |                      |          |             |  |  |  |
|-------------------------------|----------------------|----------|-------------|--|--|--|
| ID号区域配置                       |                      |          |             |  |  |  |
| ID号地址对应的算法:                   | LPC18/43 512K(Bank A | )+51 🔻   |             |  |  |  |
| ID号首地址(HEX):                  | 0x0000000            |          |             |  |  |  |
| ID号末地址(HEX):                  | 0x0000000            |          |             |  |  |  |
| ID号填充配置                       |                      |          |             |  |  |  |
| ID号当前值:                       | 0x00                 |          |             |  |  |  |
| 自增步长:                         | 1                    | 自增方式:    | 16进制        |  |  |  |
| 🔲 自减填充                        | 🔽 由高地址开始填充           | ☑ 失败时不自增 | /减(多机需要全重烧) |  |  |  |

 允许指定任意地址、初始值、自增方式,为产 品增加唯一序列号

## 完全自定义软件界面

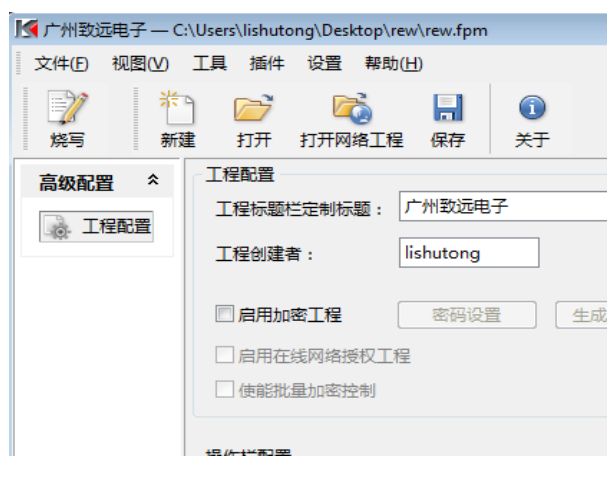

- 隐藏界面上任意按钮、工具栏,界面定义自由化
- 降低生产人员使用难度,避免误操作,提高效率

## 一键多烧: 可添加任意数量烧写文件

| 选择烧写算法:<br>烧写文件列表 | TMS320F2801  | 16K Words F ▼ 选择烧写文       | 件: |
|-------------------|--------------|---------------------------|----|
| 是否烧写该文件           | 文件类型         | 文件路径                      |    |
| 0                 | TI Coff file | C:\Users\lishutong\Docume |    |
| ☑ 1               | Binary File  | C:\Users\lishutong\Docume |    |
|                   |              |                           | 删除 |
|                   |              |                           | 上移 |
| •                 |              | Þ                         | 下移 |

- 支持 Hex/Bin/Out/Coff/ELF/AXF 等多种文件格式
- 可添加任意数量文件并指定烧写到任意地址

## 全自动量产烧写

| 批量控制     |            |            |    |
|----------|------------|------------|----|
| ☑ 使能批量控制 | 🔽 全自动上     | 下电检测       |    |
| 批量控制操作:  | 烧写         | •          |    |
| 量产次数:    | 4294967295 | 稳定上电时间: 1  | 00 |
| 执行成功次数:  | 9          | 执行失败次数: 12 | 2  |
|          |            |            |    |

- 自动统计烧录次数;
- 预先设定烧写量,有效控制烧写产量
- 全自动上下电检测,无需软件操作

## 创新云烧录系统:保障固件安全

| 75°云烧录管理系统                          | REM2# 2013年4月28日 42期日 10月 日本<br>V 1.0.5 |
|-------------------------------------|-----------------------------------------|
| 工程管理 🔊 云朱表言道 新台管理 约果管理              |                                         |
| [松素工程] [台建工程] [工程人员管理] [帮助]         |                                         |
| <b>放迎使用</b>                         |                                         |
| <b>实迎使用云使求管理系统。</b>                 |                                         |
| 工程管理 一 该模块用于搜索现有工程。创建工程和分发工程、工程人员管理 | 夏等与工程紧密联系的工作。                           |
| 云燥录管理 一 该模块用于工程下载、施写人员管理、施写实时检测等与换写 | 容容耿系的工作。                                |
| 后台營理 一 该模块用于支持软件添加,目志管理等销险性设置。      |                                         |
| 工程管理 一 该模块为管理员模块 .                  |                                         |
|                                     |                                         |
| 请选择相关模块进入操作。使用愉快(                   |                                         |
|                                     |                                         |
|                                     |                                         |

- 加密工程、安全隔离固件
- 使用服务器统一管理和分发固件
- 统一管理,减少沟通和维护成本

#### ©2013 Guangzhou ZHIYUAN Electronics Stock Co., Ltd.

产品应用笔记

# ZLG 致远电子

本小节主要介绍用户最关心的批量烧写功能,这也是 KFlashPro+AK100Pro-4P 区别区普 通烧写器最大的特点之一。其它高级功能的详细使用请见 KFlashPro 的使用手册。

## 5.1 量产烧写配置

点击如下图所示的的【高级配置】下的量产配置,进入量产配置界面。

|                                         | * | 北星控制     |              |          | 1.0 |     |     |        |      |     |   |    |    |    |    |      |    |    |
|-----------------------------------------|---|----------|--------------|----------|-----|-----|-----|--------|------|-----|---|----|----|----|----|------|----|----|
| <b>些</b> , 读取配置                         |   | ☑ 使能批量控制 |              | <b>v</b> | 全目  | 动上1 | ▶电检 | 侧<br>1 |      |     |   |    |    |    |    |      |    |    |
| 组合配置                                    | × | 批        | 烧与           |          |     |     | •   |        | _    |     |   |    | _  |    |    |      |    |    |
| 设备配置                                    | × | 量产次数:    | 4294         | 19672    | 95  | ŧ   | 急定上 | :电时)   | 间: 1 | 100 |   |    | m  | 5  |    |      |    |    |
| 高级配置                                    | * | 执行成功次数:  | 0            |          |     | ł   | 丸行失 | 败次     | 数:0  | )   |   |    | 卮  | 功率 | :  | 0.00 | %  |    |
| 12 工程配置                                 |   |          |              |          |     |     |     |        |      |     |   |    |    |    |    |      |    |    |
| 🔛 量产配置                                  |   | 多机通道设置   |              |          |     |     |     |        |      |     |   |    |    |    |    |      |    |    |
| ID号配置                                   | E | □ 使能多机模式 |              |          |     |     |     |        |      |     |   |    |    |    |    |      |    |    |
| (2) (2) (2) (2) (2) (2) (2) (2) (2) (2) |   | 通道编号     | 1            | 2        | 3   | 4   | 5   | 6      | 7    | 8   | 9 | 10 | 11 | 12 | 13 | 14   | 15 | 16 |
|                                         |   | ■ 使能通道   | $\checkmark$ |          |     |     |     |        |      |     |   |    |    |    |    |      |    |    |
| 缓冲区域                                    | * | 主通道      | ۲            | 0        | 0   | 0   | 0   | 0      | 0    | 0   | 0 | 0  | 0  | 0  | 0  | 0    | 0  | 0  |

图 5-1 量产配置界面

批量控制各项配置含义如下:

- 使能量产控制:选中表示下面的配置信息有效;
- 自动上下电检测:默认选中,检测到目标板上电时进行操作;不选中,可以使用 AK100Pro-4P 上的按钮来控制目标板的上电;
- 批量控制操作:提供烧写、校验、擦除、查空、读取、烧写校验、擦除查空、整片 擦除以及组合操作,组合操作可以在左
- 边的导向栏中设置,点击【组合操作】,可以将"烧写、校验、擦除、查空、读取"任意组合使用;
- 量产次数: 4 个通道总共的烧写次数;
- 稳定上电时间: 表示等待上电稳定的时间, 用户根据目标板的情况填写;
- 夏位批量控制:清除"执行成功次数"、"执行失败次数"和"成功率"的值。 多机模式各项配置含义如下:
- 使能多机模式:是否开启多机模式;
- 使能通道:选择连接的通道;
- 主通道:默认选择通道 1;
- 多机同步处理:选中表示所有通道同时进行烧写

默认只使用1路通道,我们可配置量产次数为100,使能通道1、2、3、4,同时打开4路进行烧写。

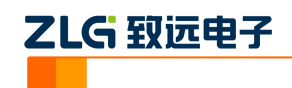

| 北量控制     |              |              |              |              |         |            |         |         |         |         |         |         |         |         |         |         |
|----------|--------------|--------------|--------------|--------------|---------|------------|---------|---------|---------|---------|---------|---------|---------|---------|---------|---------|
| 🗹 使能批量控制 |              |              | 全自           | 动上7          | 下电检     | 测          |         |         |         |         |         |         |         |         |         |         |
| 批量控制操作:  | 烧写           |              |              |              | •       |            |         |         |         |         |         |         |         |         |         |         |
| 量产次数:    | 100          |              |              | 1            | 急定上     | 电时间        | 月:      | 100     |         |         | m       | s       |         |         |         |         |
| 执行成功次数:  | 0            |              |              | ł            | 丸行失     | 败次         | 数:0     | )       |         |         | ۶,      | 助率      | :       | 0.00    | %       |         |
|          |              |              |              |              |         |            |         |         |         |         |         |         |         |         |         |         |
| 多机通道设置   |              |              |              |              |         |            |         |         |         |         |         |         |         |         |         |         |
| 🗹 使能多机模式 |              |              |              |              |         |            |         |         |         |         |         |         |         |         |         |         |
| 通道编号     | 1            | 2            | 3            | 4            | 5       | 6          | 7       | 8       | 9       | 10      | 11      | 12      | 13      | 14      | 15      | 16      |
| ■ 使能通道   | $\checkmark$ | $\checkmark$ | $\checkmark$ | $\checkmark$ |         |            |         |         |         |         |         |         |         |         |         |         |
| 主通道      | ۲            | $\odot$      | $\odot$      | $\odot$      | $\odot$ | $\bigcirc$ | $\odot$ | $\odot$ | $\odot$ | $\odot$ | $\odot$ | $\odot$ | $\odot$ | $\odot$ | $\odot$ | $\odot$ |
|          |              |              |              |              |         |            |         |         |         |         |         |         |         |         |         |         |
|          |              |              |              |              |         |            |         |         |         |         |         |         |         | 多机同     | 步处现     | 里       |

#### 图 5-2 4 路同时烧写配置界面

以上设置完成后,点击操作栏的【自动量产】按钮即可。此时,软件会自动提示进行上 下电,操作人员只需要根据提示更换目标板,不需要操作软件,减少了操作步骤,提升量产 效率。

| 自动量产 |                     |                |
|------|---------------------|----------------|
| ALL  | 总次数:100,成功:8次,失败:0次 | 取消             |
| 1    | 请下电! 2-2            | >              |
| 2    | 摘下电! 2-2            | >              |
| 3    | 清下电! 2-2            | >              |
| 4    | ·續下电! 2-2           | >              |
|      | 停止操作请               | 点击右侧X,查看日志请单击> |

#### 图 5-3 多机自动量产烧写界面

如果1拖4量产烧写的速度仍无法满足您的需求,可以将最多4台AK100Pro-4P级联在一起,构成1拖16烧写器。

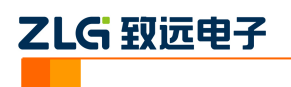

# 6. 技术支持

使用 AK100Pro-4P 支持 STC 系列单片机中 15 系列, 12 系列, 11/10 系列和 90/89 系 列各芯片的烧写支持。如果你在使用过程中遇到相关问题,请联系我们。后续我们还将支持 更多新内核和新器件,保证您所用的编程器可用于烧写其它芯片。

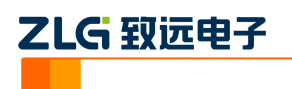

# 7. 订购信息

如果您对 AK100Pro-4P 感兴趣, 欢迎联系我们。具体联系方式可以见本文后面的销售 与服务网络 (一)、销售与服务网络 (二)。

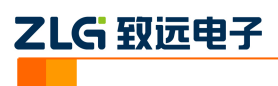

## 修订历史

| 版本    | 日期         | 人员  | 原因     |
|-------|------------|-----|--------|
| V1.00 | 2014/07/25 | 许志辉 | 创建文档   |
| V1.01 | 2014/08/19 | 许志辉 | 烧写做了改动 |